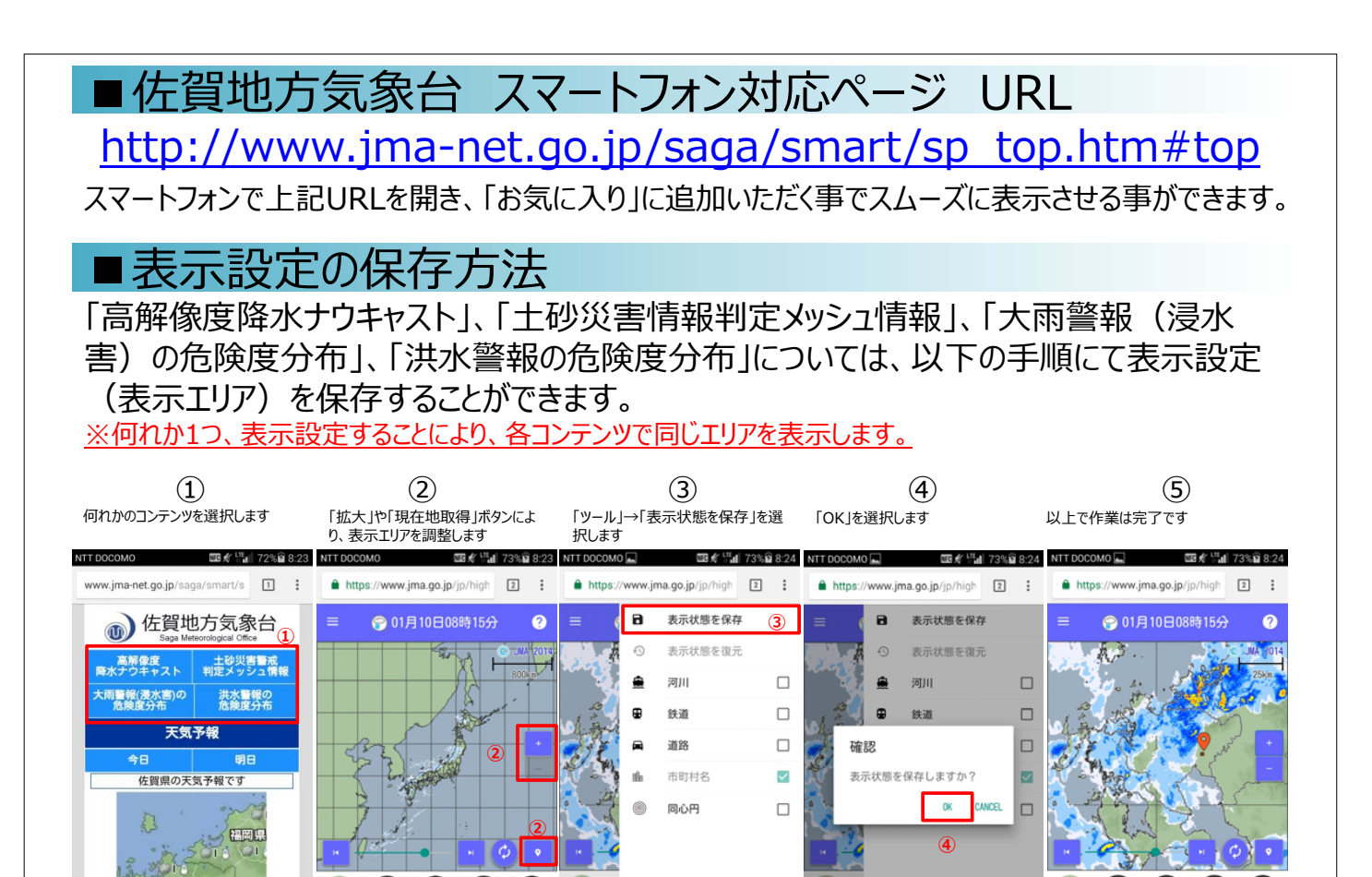

■③「表示状態を保存」が表示されない場合の対処方法

12

表示設定(表示エリア)が保存できない場合には、以下の手順にて、スマートフォンの設定を変更することで、保存が可能となります。

| 3)<br>「表示状態を保存」がグレーアウトし、選択で<br>きない |        |                  |              |  | スマートフォンの「設定」→「safari」から「すべ<br>てのCookieをブロック」を無効にしてください |                                          |            |
|------------------------------------|--------|------------------|--------------|--|--------------------------------------------------------|------------------------------------------|------------|
| NTT DOCOMO                         |        | NC 🛠 👫 🛛 73%     | 8:24         |  | ul au 4G                                               | 13:14                                    | 81% 🔳 )    |
| https://                           | www.jn | na.go.jp/jp/high | :            |  | く設定                                                    | Safari                                   |            |
| = (                                | 8      | 表示状態を保存 (3)      | ]            |  | リンクを開く                                                 | 新規タ                                      | ブで開く >     |
|                                    | Ð      | 表示状態を復元          |              |  | ポップアップブ                                                | ロック                                      |            |
|                                    |        | 河川               |              |  | プライバシーとセキ                                              | ュリティ                                     |            |
|                                    |        | 鉄道               |              |  | サイト越えトラッキングを防ぐ                                         |                                          |            |
|                                    |        | 道路               |              |  | すべてのCookieをブロック                                        |                                          |            |
|                                    | ı₿     | 市町村名             | $\checkmark$ |  | トラッキングの                                                | 停止を要求                                    | $\bigcirc$ |
|                                    | 0      | 同心円              |              |  | 詐欺Webサイト                                               | の警告                                      |            |
| ×                                  |        |                  |              |  | カメラとマイク                                                | のアクセス                                    |            |
|                                    |        |                  |              |  | Apple Payの確認                                           | 忍                                        |            |
| ◆ 設定                               |        |                  |              |  | WebサイトでApple<br>することを許可しま<br>Safariとプライバシー             | Payが設定されてい<br>す。<br>ー <mark>について…</mark> | るかチェック     |
| $\sim$                             |        |                  |              |  | 履歴とWebサイ                                               | トデータを消去                                  |            |